|                                                                                                    | n                                                                                                    | IRC                               |
|----------------------------------------------------------------------------------------------------|----------------------------------------------------------------------------------------------------|-----------------------------------|
| AP 1001<br>Tigure 1001- 8                                                                                                    | Three Mile Island Nuclear Station<br>Special Operating Procedure                                                                                   | SIDE 1<br>SOP No. 2-66            |
| NOTE: Instructions and guild when in AF<br>must be followed when comple<br>the form.                                                                                                    | 1001<br>11mg<br>11:6 6-M Tube                                                                                                    | Unit No<br>Date<br>AREA Monitises |
| 2 Purpose (incluse purpose of sop)<br>To calibrate<br>area rod                                                                                                    | and repair selected<br>interimmonistore                                                                                                    | figurit no                        |
| <ol> <li>Attach procedure to this form written</li> <li>A. Limitations and Precautions         <ol> <li>Nuclear Safety</li> <li>Environmental Safety</li> <li>Personnel Safety</li> <li>Equipment Protectio</li> <li>Prerequisites</li> <li>Procedure</li> </ol> </li> </ol>                                                                                                    | n according to the following format.                                                                                                    |                                   |
| 4. Generated by<br>5. <u>Duration of SOP</u> - shell be no longe<br>(a) SOP will be cancello<br>procedure submitte                                                                                                    | Date $\frac{4/6}{79}$<br>then 90 days from the effective date of the SOP or (a) or (<br>ed by incorporation into existing or new permanent<br>d by | b) befow — whichever occurs firm. |
| (b) SOP is not valid aft<br>(b) SOP is not valid aft<br>(b) SOP is not valid aft<br>(c) SOP is not valid after<br>(c) SOP is not valid after | Br<br>III in circumstances which will result in SOP being cancelled<br>Related?                                                                    | "□                                |
| If "yes", complete Nuclear Safe<br>(b) Does the procedureaffect Envir<br>If "yes", complete Environmen<br>(c) Does the procedure affect radia<br>NOTE: If all ensurement are "rea", the                                                                                                    | ty Evaluation. (Bide 2 br this Form)                                                                                                    | Yes No                            |
| Approved - S<br>Approved - S<br>Approved - S<br>Approved - L<br>Reviewed - L<br>AFA M. A. Sprain<br>AFA Min Approved - Un                                                                                                    | ihift Supervisor                                                                                                    | 4/6/79 Dete                       |
| Contraction of the second second second second second second second second second second second second second s                                                                                                    |                                                                                                    |                                   |

|                                                                                                 | "EVALUATION"                                                                                                    |                                              |
|-------------------------------------------------------------------------------------------------|----------------------------------------------------------------------------------------------------|----------------------------------------------|
| AP-1001                                                                                         | Three Mile Island Nuclear Station                                                                                                    | SIDE 2                                       |
| Figure 1001-8                                                                                   | Nuclear Safety/Environmental Impact Evaluation                                                                                                    | SOP No.                                      |
| 1. Title<br>2. <u>Nuclear Salety</u><br>Do<br>° (a)<br>° (b)<br>° (c)<br><u>Details of Eval</u> | Evaluation<br>es this SOP:<br>increase the probability of occurrence or the consequences of an accident or mail<br>equipment important to safety? | unction of<br>                               |
| 3. <u>Environmental</u><br>Doc<br>(a)<br>°(b)<br>°(c)<br><u>Details of Eval</u>                 | Evaluation By                                                                                                    | Deta                                         |
| * NOTE: 11 17 m<br>4. <u>Review</u> (PORC<br>1710-PO                                            | e questions site "yes", the change must receive f.R.C. soprovel.                                                                                  | Date<br>erintendent. If this review is made, |
| 1. <u>V</u><br>2                                                                                | 1-Site Members PORC Charman Signature                                                                                                    |                                              |
| . Approval                                                                                      | Station Superintervisal/Unit Superintervisal                                                                                                    |                                              |
|                                                                                                 |                                                                                                    |                                              |

.

-Dai att

.... Revision O 07/19/78

#### THREE MILE ISLAND NUCLEAR STATION

#### UNIT #2 SURVEILLANCE PROCEDURE 2612-R5 RADIATION MONITOR CALIBRATION G-M TUBE AREA MONITORS

100 - 117) 100 - 117) 100 - 117)

| W  | )NTF<br>ORK                                                                                                    | icl<br>Mg u                                                                                                    | RADIATION | MONITOR CA                                                                                                    | LIBRATION | G-M TUBE AREA | MONITORS                                                                                                    |      |          |
|----|----------------------------------------------------------------------------------------------------|----------------------------------------------------------------------------------------------------|-----------|----------------------------------------------------------------------------------------------------|-----------|---------------|----------------------------------------------------------------------------------------------------|------|----------|
| 1. | Page                                                                                                    | Date                                                                                                    | Revision  | Page                                                                                                    | Date      | Revision      | Page                                                                                                    | Date | Revision |
|    | 1.0<br>2.0<br>3.0<br>4.0<br>5.0<br>6.0<br>7.0<br>8.0<br>9.0<br>10.0<br>11.0<br>12.0<br>13.0<br>14.0<br>15.0<br>16.0<br>17.0<br>18.0<br>9.0<br>2.0<br>21.0<br>22.0<br>23.0<br>24.0<br>25.0 | 07/19/78<br>07/19/78<br>07/19/78<br>07/19/78<br>07/19/78<br>07/19/78<br>07/19/78<br>07/19/78<br>07/19/78<br>07/19/78<br>07/19/78<br>07/19/78<br>07/19/78<br>07/19/78<br>07/19/78 |           | 26.0<br>27.0<br>28.0<br>29.0<br>30.0<br>31.0<br>32.0<br>33.0<br>34.0<br>35.0<br>36.0<br>37.0<br>38.0<br>39.0<br>40.0<br>41.0<br>42.0<br>43.0<br>44.0<br>45.0<br>46.0<br>45.0<br>46.0<br>47.0<br>48.0<br>50.0 |           |               | 51.0<br>52.0<br>53.0<br>55.0<br>55.0<br>57.0<br>58.0<br>59.0<br>60.0<br>61.0<br>62.0<br>63.0<br>64.0<br>65.0<br>64.0<br>65.0<br>64.0<br>65.0<br>65.0<br>67.0<br>68.0<br>69.0<br>70.0<br>71.0<br>72.0<br>73.0<br>73.0<br>75.0 |      |          |

| Unit 1 Staff Recommends Approval<br>Approval Date<br>Cognizant Dept, Head | Unit 2 Staff Recommends Approval Approval Date Date                            |
|---------------------------------------------------------------------------|--------------------------------------------------------------------------------|
| Unit 1 PORC Recommands Approval                                           | Unit 2 PORC Recommends Approval<br><u>it finit Advan</u><br>• Chairman of PDRC |
| Unit 1 Superintendent Approval                                            | Unit 2 Soperimtendent Approval 7/19/78<br>Date                                 |
| Manager Generation Quality Assurance Approval                             | 131 292 THI SS-A Rev 8/77                                                      |

## UNIT #2 SURVEILLANCE PROCEDURE 2612-R5 RADIATION MONITOR CALIBRATION G-M TUBE AREA MONITORS

HALL AND HUGLERIN AIRIAN

#### 1.0 PURPOSE

- 1.1 To outline the steps necessary for uniform calibration of all G-M tube area radiation monitors, which are not covered in the Technical Specifications for the Unit.
- 2.0 APPLICABLE SURVEILLANCE MODE & FREQUENCY
- 2.1 Frequency: Once per 18 months (R)

2.2 Mode 1,2,3,4,5 & 6

- 3.0 LIMITS AND PRECAUTIONS
- 3.1 Source exposure may be minimized by becoming familiar with the operation of the FCK.
- 3.2 With the source in the open position, there is no beam shielding in the front hemisphere of the calibrator. Check the warning decal on top of the case for radiation levels. Whenever the FCK is <u>not</u> in the closed position, take all readings as quickly as possible to minimize personnel exposure in the area of the FCK.
- 3.3 Radiation given off by the FCK <u>may</u> cause increased indication and/ or alarm on other nearby monitoring channels. This, as well as personnel exposure, should be kept in mind when performing this

1.0

131 293

3.4 -> attached 3.5 = attached See Table 1

to be worked by the procedure: HPR-202 209 210 211 212 213 231 233 3238 Of these my HPR-202 has an accessibly detector (cable speading room), all others have detectors located in high radiation oreas, and only the control room electronics of these are to be worked. There are no interlocks associated with these monitors. 3.5 Notify the Shift Supervision / Forman prior to beginning work and often work is complete. Readings will be anneors while this work is in progress. 31 294 

#### Revision 0 07/19/78

131 295

Sinch and Star

#### 5.0 TEST EQUIPMENT

- 5.1 The following test equipment will be used for this calibration procedure and must be traceable to the National Bureau of Standards and be within its current calibration period.
- 5.1.1 0-30VDC Power Supply
- 5.1.2 Digital Voltmeter.
- 5.1.3 Oscilloscope (Textronic Model 466 or equivalent).
- 6.0 PROCEDURE
- 6.1 Calibration check of area G-M Tube Monitors.
  - <u>NOTE</u>:1. Perform the following steps making no adjustments unless specifically required by the procedure steps. Record data on "AS FOUND" Data Sheet 1.
    - Mark the individual channel recorder trace to indicate where the "ABNORMAL" levels were imposed during this calibration.
    - When taking background measurements, ensure the FCK is greater than 25 feet from the detector.
- 6.1.1 Background Radiation Readings
- 6.1.1.1 Obtain a copy of Data Sheet 1.
- 6.1.1.2 Record monitor number and check appropriate block either "AS FOUND" or "AS LEFT" in 6.1.1.2 on Data Sheet 1.
- 6.1.1.3 Read the background radiation level for the monitor being calibrated from the ratemeter module and the appropriate point on the recorder located on Panel 12 and record these values in all the appropriate blocks for FCK source knob Closed, Intermediate, and Open position on Data Sheet 1.
- 6.1.2 Field Calibration Kit (FCK) Readings.

- <u>NOTES</u>: 1. Source Exposure may be minimized by becoming familiar with the operation of the FCK.
  - 2. With the source in the open position, there is no beam shielding in the front hemisphere of the calibrator. Check the warning decal on top of the case for radiation levels. Whenever the FCK is <u>not</u> in the closed position, take all readings as quickly as possible to minimize personnel exposure in the area of the FCK.
  - Radiation given off by the FCK <u>may</u> cause increased indication and/or alarm on other nearby monitoring channels. This, as well as personnel exposure, should be kept in mind when performing this procedure.
- 6.1.2.1 Remove the area monitor (G-M Tube) from its mounting.
- 6.1.2.2 Insert the area monitor into the Victoreen FCK. G-M Tube adapter in the FCK.
  - NOTE: Since the FCK is designed for the larger area monitors, the G-M tube adapter must be inserted in the FCK first.
- 6.1.2.3 With the source knob in the closed position (Full clockwise direction and key withdrawn), record the radiation reading from the applicable ratemeter module and recorder point in step 6.1.2.3 on Data Sheet 1.
- 6.1.2.4 Insert the FCK key fully into the lock. Slowly rotate the source knob on the FCK in a counterclockwise direction until it stops. This is the intermediate position. Record the radiation readings on the applicable ratemeter readout and recorder point in step 6.1.2.4 on Data Sheet 1.

3.0

- 6.1.2.5 Rotate the FCK key fully clockwise and then rotate the source knob in the counterclockwise direction to the final position. This is the open position. Record the radiation readings on the applicable ratemeter readout and recorder point in step 6.1.2.5 on Data Sheet 1.
- 6.1.2.6 Rotate the source knob on the FCK in the clockwise direction until the closed position is reached. Remove the key from the FCK at this time.
- 6.1.2.7 Remove the area monitor (G-M Tube) from the FCK and return to its mounting.
- 6.1.3 Background Correction of Radiation Source Readings.
- 6.1.3.1 Subtract the background readings obtained in step 6.1.1.3 from appropriate FCK readings obtained in steps 6.1.2.3, 6.1.2.4 and 6.1.2.5. Enter these results as the "Actual Source Readings" in step 6.1.3.1 on Data Sheet 1.
- 6.1.4 Calculation of Expected Source Readings.
- 6.1.4.1 Obtain the "Original Source Reading" for each position of the FCK Source Knob and record in the appropriate block in step 6.1.4.1 on Data Sheet 1.
- 6.1.4.2 Obtain the date of the "Original Source Reading" and record in step 6.1.4.2 of Data Sheet 1.
- 6.1.4.3 Calculate the expected source reading using Table 1 and record in step 6.1.4.3 on Data Sheet 1.
- 6.1.4.4 Calculate the value of the expected source reading plus 15% of the expected source reading and record in step 6.1.4.4 on Data Sheet 1.

131 297

#### 07/19/78

- 6.1.4.5 Calculate the value of the expected source reading minus 15% of the expected source reading and record in step 6.1.4.5 on Data Sheet 1.
- 6.1.5 Comparison of Actual and Expected Source Readings.
- 6.1.5.1 Compare the "ACTUAL" ratameter module and recorder source readings recorded in step 6.1.3.1 of Data Sheet 1 with the +15% of expected source reading and -15% of expected source reading recorded in steps 6.1.4.4 and 6.1.4.5 respectively on Data Sheet 1. The "ACTUAL" source reading should be with <u>+</u> 15% of the expected reading, record in step 6.1.5.1.
- 6.1.5.2 If the readings do not compare within the tolerance allowed, document this as a deficiency on the "E/D" sheet.
- 6.1.6 Verification of "Alert" and "High" Alarm Setpoints.
- 6.1.6.1 Enter the required "Alert" and "High" alarm setpoints for the applicable monitor from 2105-1.12 in step 6.1.6.1 on Data Sheet 1.
- 6.1.6.2 Ensure that the function selector switch on the readout module is in the "OPER" position.
- 6.1.6.3 Depress the "Alert Alarm Pushbutton" and record the "AS FOUND" ratemeter module reading in step 6.1.6.3 on Data Sheet 1.
- 6.1.6.4 Depress the "High Alarm Pushbutton" and record the "AS FOUND" ratemeter module reading in step 6.1.6.4 on Data Sheet 1.
- 6.1.6.5 Open the signal input links at the rear of Panel 12 for the monitor being calibrated.
- 6.1.6.6 Connect the external power supply (section 5, adjustable 0-30 Volts) across Cl2 (10

5.0

131 298

- 6.1.6.7 Slowly increase the DC voltage (negative) uncon une module reading at alarm light energizes. Record the ratemeter module reading at which the "Alert" alarm was tripped in step 6.1.6.7 on Data Sheet 1. Acknowledge the local alarm and the "RMS Trouble" alarm from Panel 12.
- 6.1.6.8 Continue to slowly increase the DC voltage (negative) until the "High" alarm light energizes. Record the ratemeter module reading at which the "High" alarm was tripped in step 6.1.6.8 on Data Sheet 1. Reset the local alarm and the "RMS Trouble" alarm from Panel 12.
- 6.1.6.9 Compare the <u>tripped</u> "Alert" and "High" alarm setpoints recorded in steps 6.1.6.7 and 6.1.6.8 with the <u>required</u> setpoints recorded in step 6.1.6.1 on Data Sheet 1. The <u>tripped</u> setpoint should equal the <u>required</u> setpoint within <u>+ one</u> minor division of the ratemeter scale. Record in step 6.1.6.9 on Data Sheet 1.
- 6.1.6.10 If the setpoints do not compare within the tolerance allowed, document this as a deficiency on the "E/D" sheet.
- 6.1.6.11 Disconnect and remove the DC power supply and close the signal links on the back of Panel 12.
- 6.1.7 Determination of Check Source Reading.
- 6.1.7.1 Depress the C.S. pushbutton for the appropriate monitor. After the ratemeter reading has stabilized, determine the MR/hr that the reading increased above background. Record the MR/hr increase above background in step 6.1.7.1 on Data Sheet 1.

- 6.1.7.2 Mark Recorded Trace as Finish of 2612-R5.
- 6.1.8 Deficiency Corrections.
- 6.1.8.1 Correct any deficiencies using the calibration procedure of Appendix A. If any adjustments are made repeat steps 6.1.1.1 through 6.1.7.2 and record results on "AS LEFT" marked Data Sheet 1.

- 131 300

- 7.0 ACCEPTANCE CRITERIA
- 7.1 The acceptance criteria is as stated on Data Sheet 1.

|                     |                                      |                                   |                     | R/        | DIATIO               | .4 SH<br>MONI | EET 1<br>TDRING SYS                                                                                                    | TEM            |              |                 |                                                                                                    |                | 20<br>R(<br>07 | 51<br>evi<br>7/19/3 | un 0<br>78               |
|---------------------|--------------------------------------|-----------------------------------|---------------------|-----------|----------------------|---------------|----------------------------------------------------------------------------------------------------|----------------|--------------|-----------------|----------------------------------------------------------------------------------------------------|----------------|----------------|---------------------|--------------------------|
| Procedure<br>Step   |                                      |                                   |                     |           |                      |               | i de la composition de la composition de la comp | lane W         |              |                 |                                                                                                    |                |                | Alipan              |                          |
| 6.1.1.2             | MONITOR                              | HP-R-                             |                     |           |                      | A             | S FOUND                                                                                                    |                | AS L         | EFT             | RI                                                                                                    | ECOR           | DER TH         | RACE                | and the second           |
| ALLA DE DIT M BEINN |                                      | Contraction of the State          | ingen des Uni       |           | IN STREET            |               | FCK                                                                                                    | SOURCE         | E KNOB       | POSI            | TION                                                                                                    | INKL           | 0 11.57        |                     | 11.08.26                 |
|                     |                                      |                                   |                     |           | CL                   | OSED          |                                                                                                    |                | INTE         | RMEDI           | ATE                                                                                                    | (island))      |                |                     | OPEN                     |
|                     | DESCRIPTION                          |                                   |                     | RAT       | EMETER               | INT RE        | CORDER INT                                                                                                    | RATE           | HETER        | INT R           | ECORDER                                                                                                    | INT            | RATE           | METER               | INT RE                   |
| 5.1.2.3             | Personal States and                  |                                   |                     |           |                      |               |                                                                                                    |                |              |                 |                                                                                                    | 1500           |                |                     |                          |
| 5.1.2.4             |                                      |                                   |                     |           |                      |               |                                                                                                    |                |              |                 |                                                                                                    |                |                |                     |                          |
| 6.1.2.5             | Source                               |                                   | A THE REAL          |           | MR/hr                | 的問題有意         | MR/hr                                                                                                    | in application | MR/hr        | 13月1日。1月        | MR/hr                                                                                                    | <u>jin shi</u> | <b>明子会,并</b>   | MR/hr               |                          |
| 6.1.1.3             | Background                           |                                   | a the second second | -         | MR/hr                | -             | MR/hr                                                                                                    | -              | MR/hr        | 10101 -         | MR/hr                                                                                                    | 100            | -              | 4R/hr               | -                        |
| 5.1.3.1             | Actual Sour                          | ce Readings                       |                     |           | MR/hr                |               | MR/hr                                                                                                    | 0020000        | MR/hr        | ENG SHILL       | MR/hr                                                                                                    | 101.044        |                | MR/hr               |                          |
| 5.1.4.1             | Original Re                          | ading                             |                     | Nel EV    | in prefer to it      | Gi Sterik     | MR/hr                                                                                                    |                |              | States,         | MR/hr                                                                                                    | 1425           | 2014           |                     |                          |
| 6.1.4.2             | Original Re                          | ading Date                        |                     | i vite    | South and the second | 10 N. 1       |                                                                                                    | 1255           |              |                 | 115.11                                                                                                    | numul s        | - And          | - And               | Contraction of           |
| 5.1.4.3             | Expected Re                          | ading                             | ARA PERSION A       | 18_1111   | 114 115              |               | MR/hr                                                                                                    | 0.00           |              |                 | MR/hr                                                                                                    | 911            |                |                     |                          |
| 6.1.4.4             | +15% OF EXP                          | ected Reading                     |                     | 200       | 0.00.83              | et planta     | MR/hr                                                                                                    |                |              | 3.100           | MR/nr                                                                                                    |                | 310            | - Made              | 10.0                     |
| 5.1.4.5             | -15% OF EXP                          | bected Reading                    |                     |           | 03000-200            |               | MK/nr                                                                                                    | W. Chier H     |              |                 | MR/nr                                                                                                    | 195.1          | -              |                     |                          |
| 6.1.5.1             | within 15%<br>Yes/No                 | of Expected?                      |                     |           |                      |               |                                                                                                    |                |              |                 |                                                                                                    |                |                |                     |                          |
|                     | Setpoint Da                          | ita                               |                     | 010765    | SET WEEK             |               | a sa sa sa sa sa sa sa sa sa sa sa sa sa                                                                                                    |                | STREEP-      |                 | The search of the search of th | de liet        | No. and And    | t, combe            |                          |
|                     |                                      |                                   | i de Calibradas     |           |                      | ALERI         |                                                                                                    | 1.427 (94.)    | INT          |                 | HI                                                                                                    | GH             |                |                     | 1.3 854                  |
| 6.1.6.1             | Required Se                          | etpoint                           | Salara gradian      | , and     |                      | 1000 million  |                                                                                                    | dicar is dia   |              |                 | 1940 J. 807 J. 9                                                                                                    | i hu sa        | Date Shift     | entitient           | 105.51                   |
| AL 6.1.6.3          | Indicated '                          | 'As Found"                        | and the Electron    |           |                      |               |                                                                                                    | and the start  |              |                 |                                                                                                    |                |                | 王明的                 | a <sup>la</sup> un en la |
| H1 6.1.6.4          | Setpoint                             |                                   |                     | The state | 的机动制度                |               | MR/hi                                                                                                    | r              | HERVIN TH    |                 |                                                                                                    |                | 2              | M                   | R/hr                     |
| AL 6.1.6.7          | "Tripped" (                          | Observed                          |                     |           |                      |               |                                                                                                    |                |              |                 |                                                                                                    |                |                | Heligan.            |                          |
| <u>H1 6.1.6.8</u>   | Setpoint                             |                                   |                     |           |                      |               | MR/hi                                                                                                    | r              |              | 2000            | - Hill of the second                                                                                                    |                |                | M                   | R/hr                     |
| 6.1.6.9             | Observed Se<br>Minor Divis<br>Yes/No | etpoint within<br>sion of Require | 1 One<br>red        | •         |                      |               |                                                                                                    |                |              | •               |                                                                                                    |                |                |                     |                          |
| a the second second | Check Source                         | ce, Recorder,                     | Acceptan            | ce C      | riteria              | , Sigr        | n-Off                                                                                                    |                | Lent, thread |                 | Same Same                                                                                                    | n ha           | io II.S        | in allow            |                          |
| 6.1.7               | Observed I                           | ncrease in Rea                    | ading Due           | to        | Check S              | ource         | vision deserves a                                                                                                    |                | 0.000        | MR/hr           |                                                                                                    |                | i and          | NT                  | in CARLINE.              |
| 6.1.7.2             | Recorder Tu                          | race Marked                       | Yes/No              |           | Service and the      |               |                                                                                                    |                | CHILDRAND CH |                 |                                                                                                    |                | INIT           |                     |                          |
|                     | * Accepta                            | nce Criteria:                     | All Yes             | /No       | Blanks               | Indica        | ate "Yes".                                                                                                    | BURSTAN        | 1.00         | Literon Con     |                                                                                                    |                |                |                     |                          |
|                     | ** Record '                          | "Pegged" If Me                    | eter Peas           | Hig       | h Due t              | o Bacl        | around.                                                                                                    |                |              |                 |                                                                                                    |                |                |                     |                          |
|                     | New Calibra                          | ation Sticker                     | Attached            | Ye        | s/No                 |               |                                                                                                    |                |              | da die No       |                                                                                                    | Uniple         | 100            |                     |                          |
|                     |                                      | RY:                               |                     |           |                      |               | APPRO                                                                                                    | VED BY         |              |                 |                                                                                                    |                |                | Halina<br>Halina    |                          |
| ~                   | AND DATE:                            |                                   |                     |           |                      |               | AND D                                                                                                    | ATE            |              |                 |                                                                                                    |                |                |                     |                          |
| ۲.,                 |                                      |                                   |                     | 1.1.1     |                      |               |                                                                                                    |                |              | -               |                                                                                                    | E              |                | A ARA               | SULUR                    |
| w                   |                                      |                                   |                     |           |                      |               |                                                                                                    |                | Place        | 010 0           | al.                                                                                                    | - (÷           |                |                     |                          |
|                     |                                      |                                   |                     |           |                      |               |                                                                                                    |                | resented the | I State I al la |                                                                                                    |                |                |                     |                          |
| <u>S</u>            |                                      |                                   |                     |           |                      |               |                                                                                                    |                | Stick        | er Her          | ·e                                                                                                    |                |                |                     |                          |

ł,

1

#### APPENDIX A

#### G-M AREA MONITOR CALIBRATION

- A.1 READOUT MODULE CALIBRATION.
- A.1.1 Power Supply.
- A.1.1.1 Obtain and warmup equipment. Oscilloscope (section 4.1.3), digitial voltmeter (section 5) and power supply (section 1.1.2).
- A.1.1.2 Turn the function switch to the "OPER" position.
- A.1.1.3 Place the digitial voltmeter across the +10V and ground terminals on the back of the appropriate monitor or place the positive lead between R13 and R17 and the negative lead to ground. Adjust R14 (2KΩ potentiometer) until voltmeter reads +10.0 + 0.1 volts.
- A.1.1.4 Place the digitial voltmeter across the +22V and ground terminals on the back of the appropriate monitor or place the positive lead between R1 and R4 and the negative lead to ground. The voltmeter should read +22VDC + 5VDC.
- A.1.1.5 Place the digitial voltmeter across the -6.8V test point and ground. The voltmeter should read -6.8 VDC  $\pm$  0.5 DC.
- A.1.1.6 Place the digitial voltmeter across the +600 VDC and ground terminals on the back of the appropriate monitor or place the positive lead at the junction of R24 and C21 and the negative lead to ground. The voltmeter should read +600VDC + 16VDC.
- A.1.2 Log Count Rate Calibration.
- A.1.2.1 Turn the function switch to the "OFF" position.
- A.1.2.2 Adjust the mechanical zero adjustment for the first graduation on the meter.

- ".1.2.3 Turn the function switch to the "OPERATE" position.
- A.1.2.4 Obtain ORIGINAL SOURCE readings of field calibration kit found in Table 2.
- A.1.2.5 Correct these original source readings for time using Table 1 and record as "Expected Readings".
  - <u>NOTES</u>: 1. Source exposure may be minimized by becoming familiar with the operation of the FCK.
    - 2. With the source in the open position, there is no beam shielding in the front hemisphere of the calibrator. Check the warning decal on the top of the case for radiation levels. Whenever the FCK is <u>not</u> in the closed position, take all readings as quickly as possible to minimize personnel exposure in the area of the FCK. Radiation given off by the FCK <u>may</u> cause an indication or alarm on other nearby monitoring channels. This, as well as possible personnel exposure, should be kept in mind when performing this procedure.
- A.1.2.6 With the ratemeter and detector energized, take a background reading from the ratemeter and record.
  - <u>NOTE</u>: When taking background measurements, ensure the FCK is greater than 25 feet from the detector.
- A.1.2.7 Remove the area monitor (G-M Tube) from its mounting.
- A.1.2.8 Insert the area monitor into the Victoreen FCK GM Tube Adapter in the FCK.
  - NOTE: Since the FCK is designed for the larger area monitors (ION-Chambers), the G-M tube adapter must be inserted in the FCK first.

.131 303

- A.1.2.9 Insert the FCK key fully into the lock. Slowly rotate the source knob on the FCK in a counterclockwise direction until it stops. This is the INTERMEDIATE position. Record the radiation readings of the applicable ratemeter readout.
- A.1.2.10 Compare the readings taken in step A.1.2.9 with the expected source readings found in step A.1.2.5 and insure that the reading is within <u>+</u>10% of the expected reading. If not, adjust (R21) output adjust (Hi End) to bring the meter reading into specification.
- A.1.2.11 Rotate the source knob on the FCK in the clockwise direction until the CLOSED position is reached. Record the radiation readings of the applicable ratemeter readout.
- A.1.2.12 Compare the readings taken in step A.1.2.11 with the expected source readings found in step A.1.2.5 and insure that the reading is within <u>+</u>10% of the expected reading. If not adjust (R12) output adjust (Lo-end) to bring the meter reading into specification.
- A.1.2.13 Slowly rotate the source knob on the FCK in a counterclockwise direction until it stops. This is the INTERMEDIATE position. Record the radiation readings of the applicable ratemeter readout.
- A.1.2.14 Compare the readings taken in step A.1.2.13 with the expected source readings found in step A.1.2.5 and insure that the reading is within <u>+10</u><sup>x</sup> of the expected reading. If not, adjust (R21) output adjust (Hi end) to bring the meter reading into specification.

131 304

- A.1.2.15 Slowly rotate the FCK key fully clockwise and then rotate the source knob in the counterclockwise direction to the final position. This is the OPEN position. Record the radiation readings of the applicable ratemeter readout.
- A.1.2.16 Compare the readings taken in step A.1.2.15 with the expected source readings found in step A.1.2.5 and insure that the reading is within ±10% of the expected reading. If not, adjust (C23) to bring the meter reading into specification.
- A.1.2.17 Repeat steps A.1.2.9 through A.1.2.16 until the readings fall . in specification.
- A.1.3 ALARM BOARD CALIBRATION
- A.1.3.1 OPEN the 120V AC power sliding links in the back of Panel 12 for the appropriate monitor.
- A.1.3.2 Remove one end of jumber "B" between R48 and the junction of CR24 and C25 on the side board.
  - <u>NOTE</u>: Removing this jumper will place the alarm in the automatic reset mode.
- A.1.3.3 Disconnect the signal input from the detector.
  - <u>NOTE</u>: This may be done by opening the appropriate sliding links in the rear of Panel 12 or by removing the detector signal input from the rear panel of the readout module.
- A.1.3.4 Adjust the readout module from panel meter mechanical zero to the first left hand graduation on the meter scale.
- A.1.3.5 Connect the external power supply to the signal input and signal ground terminals at the rear of the readout module or at the open links for the signal output in the rear of Panel 12.

- A.1.3.6 CLOSE the 120V AC power sliding links in the back of Panel 12 for the appropriate monitor.
- A.1.3.7 Turn the function switch to the "OPER" position.
- A.1.3.8 Turn and hold the function switch to the "ALARM" position.
- A.1.3.9 Depress the "ALERT" alarm pushbutton and adjust (R37), on the side board, "ALERT" alarm setpoint potentiometer to the desired MR/hr reading on the meter scale.
- A.1.3.10 Depress the "HIGH" alarm pushbutton and adjust (R37), on the main board, "HIGH" alarm setpoint potentiometer to the desire MR/hr reading on the meter scale.
- A.1.3.11 Increase the external power supply voltage to insure that the "ALERT" and "HIGH" alarms energize properly.

131 306

TABLE 1

# 2612-R5 Revision 0 07/19/78

|  | UNIT | 12 | AREA | MONI | TORS |
|--|------|----|------|------|------|
|--|------|----|------|------|------|

| MONITOR<br>NUMBER | MONITOR NAME                                | MONITOR LOCATION                                         | LOCAL *<br>READOUT | RADIATION | TYPE OF<br>DETECTED | TYPE OF<br>CHECK SOURCE |
|-------------------|---------------------------------------------|----------------------------------------------------------|--------------------|-----------|---------------------|-------------------------|
| HP-R-201          | Control Room                                | Control Bldg. El. 305'-0"<br>(On Column c48/cA)          | None               | GAMMA     | G-M                 |                         |
| HP-R-202          | Cable Room                                  | Control Bldg. El. 305'-O"<br>(On Column c47a/cC)         | M,IL,H             | Gamma     | G-M                 |                         |
| HP-R-204          | R.B. Emergency Cooling<br>Booster Pump Area | Auxiliary Bldg. El. 280'-6"<br>(On Column AB/A61)        | M.IL,H             | GAMMA     | G-M                 |                         |
| HP-R-205          | R.C. Evaporative Control<br>Panel Area      | Auxiliary Bldg. El. 280'-6"<br>(On Column AG/A63)        | M,IL,H             | GAMMA     | G-M                 |                         |
| HP-R-206          | Make-Up Tank Area                           | Auxiliary Bldg. El. 305'-0"<br>(Entrance to MU-T-1)      | M,IL,H             | GAMMA     | G-M                 |                         |
| HP-R-207          | Intermed. Cooling<br>Pump Area              | Auxiliary Bldg. El. 305'-O"<br>(South of IC-P-1B)        | M,IL,H             | GAMMA     | G-M                 |                         |
| HP-R-209          | Fuel Handling Bridge<br>North               | Reactor Bldg. El. 347'-6"<br>(Main Fuel Handling Bridge) | M,IL               | GAMMA     | G-M                 |                         |
| HP-R-210          | Fuel Handling Bridge<br>South               | Reactor Bldg. El. 347°-6"<br>(Aux. Fuel Handling Bridge) | M,IL               | GAMMA     | G-M                 |                         |
| HP-R-211          | Personnel Access Hatch                      | Reactor Bldg. El. 305'-O"<br>(On Elevator Wall)          | M,IL,H             | GAMMA     | G-M                 |                         |
| HP-R-212          | Equipment Hatch                             | Reactor Bldg. El. 305'-0"<br>(On Column R4)              | M,IL,H             | GAMMA     | G-M                 |                         |
| HP-R-213          | Incore Inst. Panel Area                     | Reactor Bldg. El. 347'-6"<br>(North Side of A D-Ring)    | M,IL,H             | GAMMA     | G-M                 |                         |
| HP-R-214          | Reactor Building Dome                       | Reactor Bldg. El.                                        | None               | Gamma     | Ion-Cham            | ber                     |
|                   |                                             | · ·                                                      |                    |           |                     |                         |
|                   |                                             | 14.0                                                     |                    |           |                     |                         |

## 2612-R5 Revision 0 07/19/78

1, - 5

### TABLE 1 (cont'd)

-

| NUHBER    | MONITOR NAME                                                 | MONITOR LOCATION                                           | LOCAL *<br>READOUT | RADIATION<br>DETECTED | TYPE OF<br>DETECTED | TYPE OF<br>CHECK SOURCE |
|-----------|--------------------------------------------------------------|------------------------------------------------------------|--------------------|-----------------------|---------------------|-------------------------|
| HP-R-215  | Fuel Handling Building                                       | Fuel Handling Bldg EL 347'-6"<br>(On Fuel Handling Bridge) | M,IL,H             | Gamma                 | G-M                 |                         |
| HP-R-218  | Waste Disposal Storage Area                                  |                                                            | M,IL,H             | GAMMA                 | G-M                 |                         |
| HP-R-231  | Aux. Bldg. Sump Tank<br>Filter Room                          | Auxiliary Bldg. El 280'-6"<br>(On Couumn AQ/A62b)          | M,IL,H             | GAMMA                 | G-M                 |                         |
| HP-R-232  | Aux. Bldg. Access Corridor<br>Col AN/A63 El. 305'-0"         | Auxiliary Bldg. El 350'-0"<br>(By Column AN/A63)           | M,IL,H             | GAMMA                 | G-M                 |                         |
| HP-R-234  | Control & Serv. Bldg.<br>Corridor Col CE/c50a<br>El. 280'-6" | Service Bidg. El 280'-6"<br>(On Column c50a/CE)            | M,IL,H             | gamma                 | G-M                 |                         |
| HP-R-3236 | Reactor Bldg, Purge<br>Unit Area                             | Auxiliary Bldg. El 328'-0" •<br>(On Column AE/A64)         | M,IL,H             | GAMMA                 | G-M                 |                         |
| HP-R-3238 | Aux. Bldg. Exhaust<br>Unit Area                              | Auxiliary BLDG. El 328'-0"<br>(On Column AJ/A63)           | M.IL.H             | GAMMA                 | G-M                 |                         |
| HP-R-3240 | Fuel Handling Bldg.<br>Exhaust Handling Bldg                 | Auxiliary Bldg. El 328'-O"<br>(On Column AL/A63)           | M.IL.H             | GANMA                 | G-M                 |                         |

M - METER IL - INDICATION LIGHT H - HORN

5

---

80°C

i.

E